## How to change or upload a picture for your UPC card:

First of all, go to this website: <u>https://www.upc.edu/identitatdigital/carnetupc/com-obtinc-el-carnet-upc</u>. Then click at the word "enllaç".

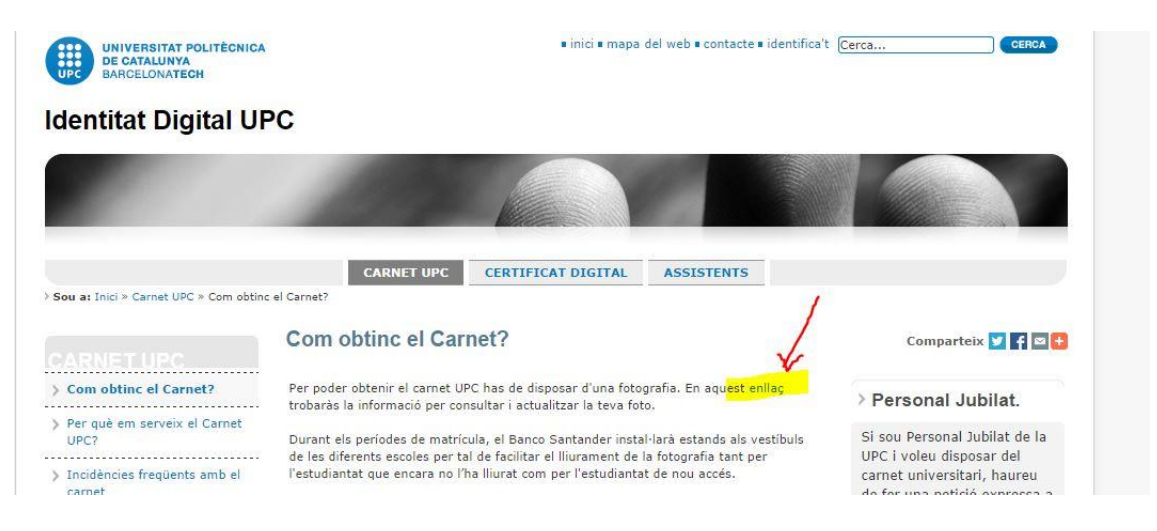

Then you'll be redirected to the login page where you'll have to type your credentials and password.

| Inicieu la sessió                      |                                                          |
|----------------------------------------|----------------------------------------------------------|
| Identifiqueu-vos amb el nom d'us       | uari de la Intranet UPC o inseriu el certificat digital. |
| Usuari                                 | Certificat digital                                       |
|                                        |                                                          |
| Ŀ                                      |                                                          |
| Contrasenya                            |                                                          |
| 1                                      |                                                          |
|                                        |                                                          |
| Entra                                  |                                                          |
|                                        |                                                          |
| podeu entrar?                          |                                                          |
| ner al canvi i oblit de contrasenva de | la UPC o per a l'ús del Certificat Digital               |

Once you are inside of your identity page: you have to click at: "La meva identitat"

| Z |                                       |  |
|---|---------------------------------------|--|
|   | Pâgina inicial Gestó de l'Autoservei. |  |

Now you'll be at a page with almost all of your data. Under the square where your photo should be, you'll see a link: "Canviar la fotografia" as it's shown in the picture:

| C General                                |                                                                                                | * 🕻                                       |
|------------------------------------------|------------------------------------------------------------------------------------------------|-------------------------------------------|
| Nom:                                     | ISAAC CALVO BAENA                                                                              |                                           |
| Document:                                | (DNI)                                                                                          |                                           |
| Nom usuari:                              | isaac.calvo.baena                                                                              |                                           |
| Nacionalitat:                            | Espanyola                                                                                      | Canvi de fotografia                       |
| Correu preferent:                        | isaac.calvo.baena@estudiant.upc.edu                                                            |                                           |
| Vinculacions                             |                                                                                                | - (                                       |
| Vinculacions                             |                                                                                                |                                           |
| Perfil:                                  | Becari                                                                                         | Actiu                                     |
| Perfil:<br>Unitat:                       | Becari<br>EE TEL. AEROESPACIAL CASTELLDE                                                       | FELS                                      |
| Perfil:<br>Unitat:<br>Adreça:            | Becari<br>EE TEL. AEROESPACIAL CASTELLDE<br>EDIFICI C4 (EETAC) DESPATX 201 C.<br>CASTELLDEFELS | Actiu<br>FELS<br>ESTEVE TERRADAS, 7 08860 |
| Perfil:<br>Unitat:<br>Adreça:<br>Correu: | Becari<br>EE TEL. AEROESPACIAL CASTELLDE<br>EDIFICI C4 (EETAC) DESPATX 201 C.<br>CASTELLDEFELS | Actiu<br>FELS<br>ESTEVE TERRADAS, 7 08860 |

Now you just have to go to the bottom of the page and follow the instructions in English.

Remember to follow the restrictions of the pictures before uploading them.